## Quick Installation Guide(For Android Mobile Phone)

- 1: System Requirements: Android 2.3 or above.
- 2: APCamera P2P Software Installation.

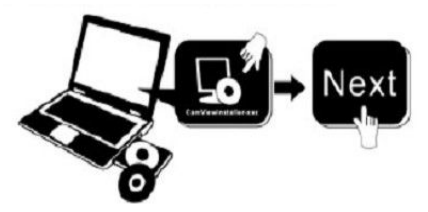

Insert the CD in your CD drive of your computer Open the CD file, find out the Android P2P software :"APCamera.apk", copy it to your mobile phone and run it, until installed successfully.

## 3: Add the camera to APCamera Software.

- A: First connected your mobile phone' wifi. (Note:The phone and the camera must in the same LAN.)
- B: Second run the APCamera software.
- C: After the APCamera been runing, you will find "Add new camera" Please click here and add cameras.

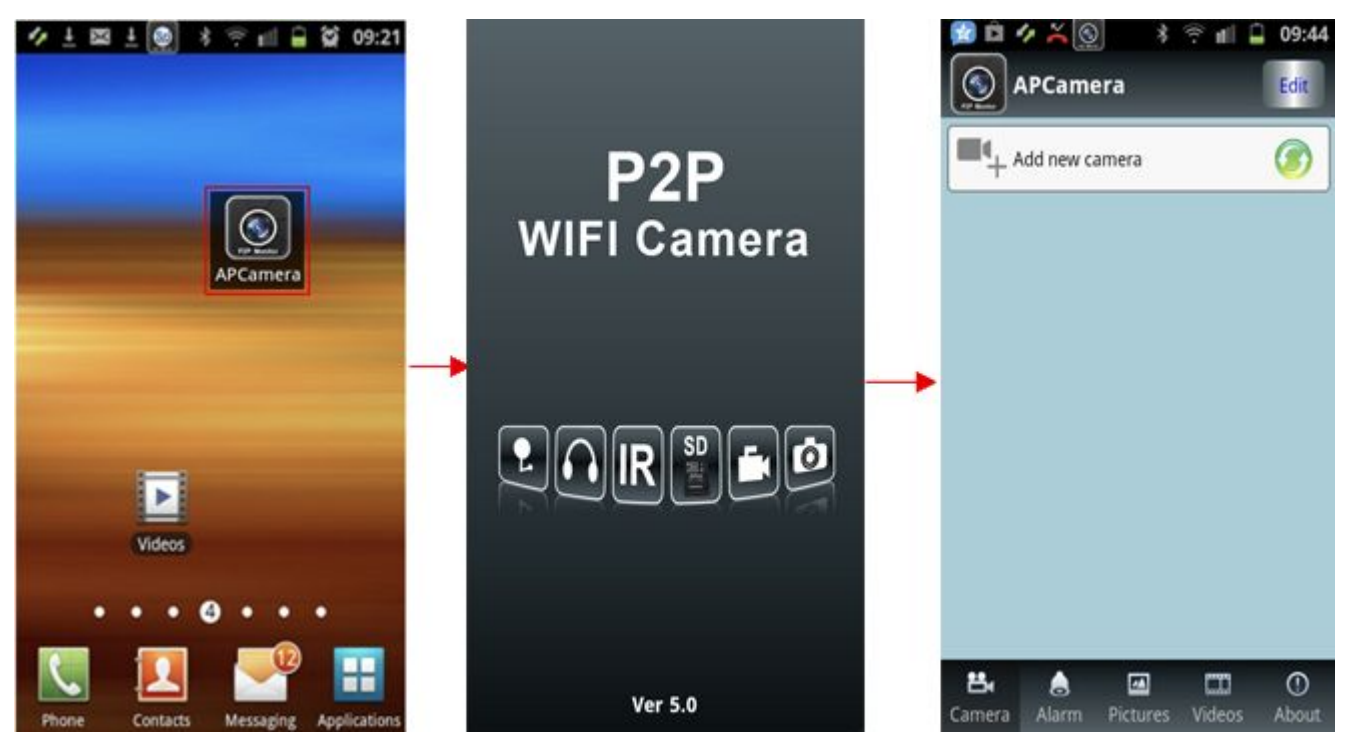

D: Add the camera to the APCamera software.

There are two way to add the camera to the **APCamera** Software.

(1) Manually : Please click "Search"Button, then you will get a list of the camera in the same LAN as

your phone. Choose the camera which you want view. sign the user and passward, finally click "done", the camera have been added in the APCamera software.

| 😰 🖄 🎸 👗 💽 💿 🕴 😤 📶<br>Add Camera                                    | 09:44 | * 😒 🖆 🎸 📉 💽 *<br>Add Cam | 후 📶 🗋 09:45<br>era   | 🗭 🖻 🛷 Ă 💽 🔹 🕾                                           | tifl 🖨 09:45<br>Edit |
|--------------------------------------------------------------------|-------|--------------------------|----------------------|---------------------------------------------------------|----------------------|
| Name      IPCamera            Did             User             Pwd |       |                          | 01050-PNUV<br>]Step2 | Add new camera  APOO7 Status: on line MEYE-001050-PNUVV | <b>(</b>             |
| 聯 Scan ID                                                          | >     | 躑 Scan ID                | >                    |                                                         |                      |
| Psearch Step1                                                      | >     | PSearch                  | >                    |                                                         |                      |
| done                                                               |       | done                     | Step3                | 😫 💧 🖬 🕻<br>Camera Alarm Pictures Vic                    | I O<br>Jeos About    |

(2) Automatically (Scanning bar code): Press the "Scan ID" button, then scan the bar code of the camera which on the bottom of the camera ,it will show the ID, then sign in the password, finally press "done"you will view the monitoring vedio.

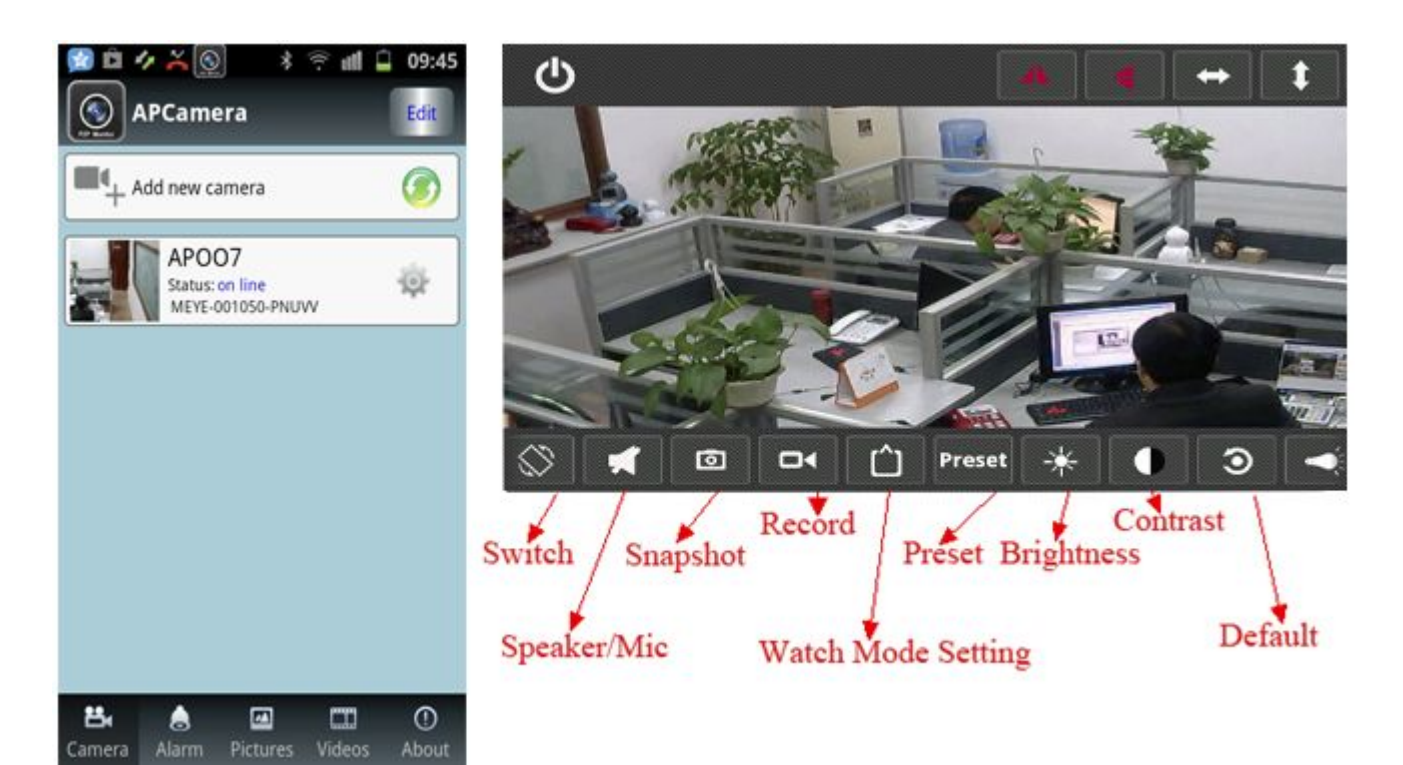